## 关于升级后白屏的解决方案

设备升级后出现白屏现象,请做如下操作:

- 1、 连接好测试小板和 USB 线;
- 2、 按住设备上的红色 SHIFT 按键的同时连接电源,接好电源后

再松开按键。这时设备屏幕显示连接电脑界面。如下图所示:

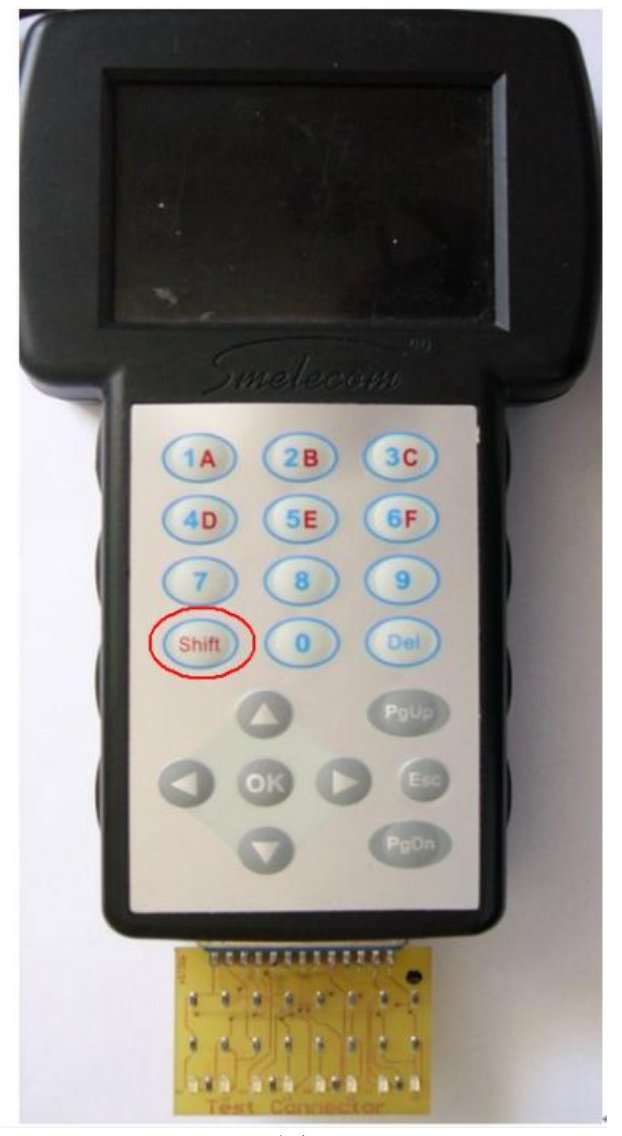

图 1

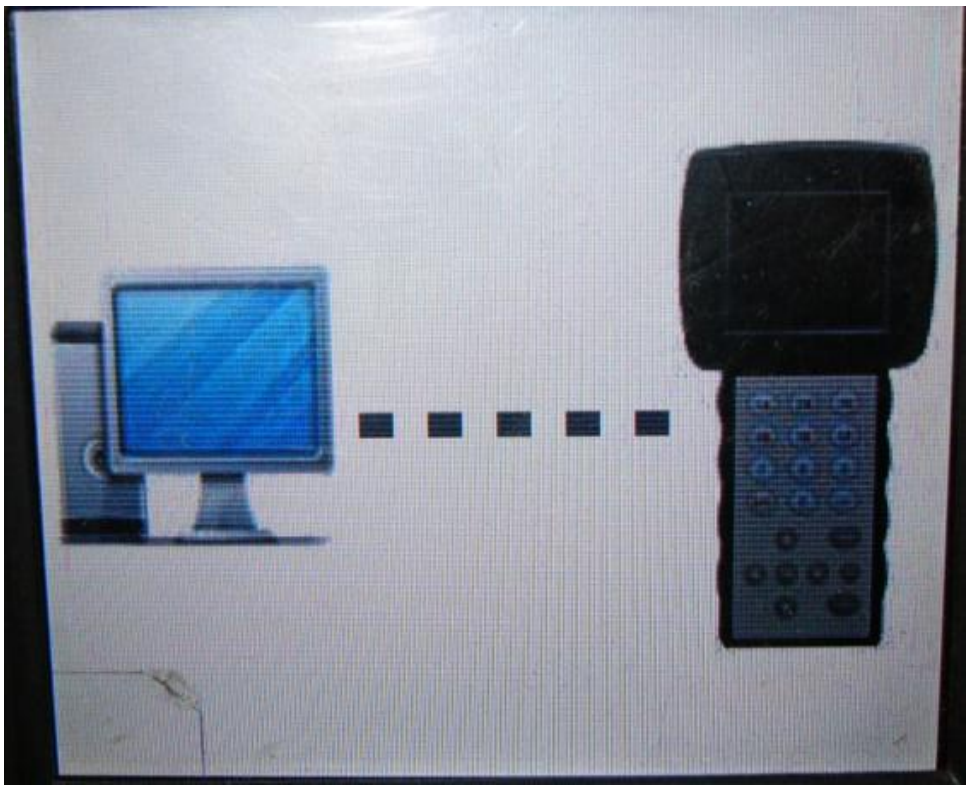

图 2

3、 运行电脑上安装好的 PC\_LINK 软件,先点功能激活,激活成 功后再点软件升级。

升级成功后,设备恢复正常。